# www.byron.nsw.gov.au

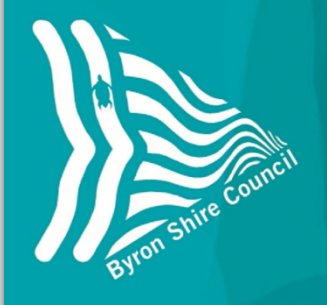

**Sustainable Development Factsheet** 

**Online Services** 

How to use Development Enquiry

Council's transaction centre to manage public access to online Development Applications (DAs) is called eServices.

This fact sheet outlines the steps you need to:

- track the progress of a DA from lodgement to determination
- To view the development history on a property (back to 2011)
- To view determination notices and plans (2018 only)

From Council's homepage select 'Find a Development Application'

Find a DA or track progress of an application

This page has a number of different search functionalities to enable the user to find a DA.

It is important to read the instructions at the top of the page to ensure the search criteria is correct, particularly relating to DA numbers.

Notes:

Only DAs lodged after 2001 are available on eServices.

## **Development Application Enquiry**

### **i** Instructions

To make an enquiry enter some informaiton that identifies the applications or properties of interest.

Please note that the DA number format used in online tracking differs from the format used in Council's correspondence. For example the application number 10.2009.10.1 is broken down as follows:

- \* 10 (refers to the type of application, in this case a DA)
- \* 2009 (refers to the year),
- \* 10 (refers to the application number)

\* 1 (refers to the part file, if a Section 96 application (modification) is lodged, this is the only number that will change).

PLEASE NOTE: The format used in online tracking is eg 10/2009, where 10 is the application number and 2009 is the year.

### Application Details

| R use any of the following search fields:<br>mm/yyyy  mm/yyyy  treet Name SuburbNone Selected  nit House No None Selected | g 121/2005                   |                |               |       |
|----------------------------------------------------------------------------------------------------|------------------------------|----------------|---------------|-------|
| mm/yyyy mm/yyyy treet Name SuburbNone Selected init House NoNone Selected                                                 | OR use any of the following  | search fields: |               |       |
| mm/yyyy<br>mm/yyyy<br>treet Name<br>Suburb<br>None Selected                                                               |                              |                |               |       |
| mm/yyyy<br>mm/yyyy<br>treet Name<br>Init House NoNone Selected                                                            |                              |                |               |       |
| mm/yyyy<br>mm/yyyy<br>treet Name<br>Init<br>House NoNone Selected                                                         |                              |                |               |       |
| mm/yyyy<br>treet Name SuburbNone Selected<br>Init House NoNone Selected                                                   | /mm/yyyy                     |                |               |       |
| mm/yyyy treet Name SuburbNone Selected Init House NoNone Selected                                                         |                              |                |               |       |
| Init House NoNone Selected                                                                                                | (mm/unnu                     |                |               |       |
| Init House NoNone Selected                                                                                                | /mm/yyyy                     | Cuburb         | None Colected |       |
| Init House NoNone Selected                                                                                                |                              | SUBURD         | None Selected | _     |
|                                                                                                    | Unit                         | House No.      | None Selected | •     |
| lan Strata Plan                                                                                                    | Plan                         | Strata Plan    |               |       |
| ot Place                                                                                                    | Lot                          | Place          |               |       |
| ND the following search field:                                                                                            | AND the following search fie | ld:            |               |       |
|                                                                                                    | -                            |                |               | ,     |
| )                                                                                                    | ۲                            |                | Deter         | rmine |
| )<br>) Determ                                                                                                    | •                            |                |               | na De |
| )<br>)<br>)<br>DAs Awaiting                                                                                               | •<br>0<br>0                  |                | DAs Awaiti    |       |

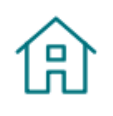

### Find a Development Application

You can find DAs online and view DAs on exhibition.

# This search was for **DA 10.2018.99.1.**

The format in eServices is **99/2018** (refer notes at the top of the page).

By selecting the application address link, the DA history and documentation are available.

# **Development Application Enquiry**

### Instructions

Click on the Development Application to see further detail.

To display these results in a different order, select from the options below and click the 'Sort' button.

### Documents Found 1

Received Date 
Street Name

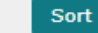

#### 12 Eloura Court OCEAN SHORES NSW 2483

| Type of Work          |
|-----------------------|
| Applicant             |
| Certifier             |
| Application No.       |
| Date Lodged           |
| Cost of Work          |
| Determination Details |
| Determination Date    |

Patio Roof Trueline Patios & Extensions Northern Rivers Byron Shire Council 99/2018 08/03/2018 \$13,675.00 Approved 20/04/2018

New Search

## **Development Application Enquiry**

### Instructions

Below are the details of the DA.

### Application Information

| Property Details             |
|------------------------------|
| Type of Work                 |
| Application No.              |
| Date Lodged                  |
| Cost of Work                 |
| <b>Determination Details</b> |
| Determination Date           |
| Liaison Officer              |
| Applicant                    |
| Applicant Address            |
| Certifier                    |
| Owner                        |

12 Eloura Court OCEAN SHORES NSW 2483 Patio Roof 99/2018 08/03/2018 \$13,675.00 Approved 20/04/2018 Mr L J Munro Trueline Patios & Extensions Northern Rivers ATT: Ebony Fletcher PO Box 400 BILLINUDGEL NSW 2483 Byron Shire Council Mrs F M Pike

#### Application Information | Application Stages And Status | | Application Documents |

### Application Stages And Status

| MilestoneStage Description | Opened    | Target Date | Completed  | DateStatus |
|----------------------------|-----------|-------------|------------|------------|
| Assessment Officer         | 19/03/201 | 815/04/2018 | 20/04/2018 | Complete   |
| Referral to ETS Engineer   | 19/03/201 | 808/04/2018 | 20/04/2018 | Complete   |
| Determination              | 20/04/201 | 820/04/2018 | 20/04/2018 | Approved   |

Application Information | Application Stages And Status | | Application Documents |

### Fees

| Fee Type                            | Date RaisedAmount   |
|-------------------------------------|---------------------|
| Development/subdivsion application  | 08/03/2018 \$212.00 |
| Environmental Enforcement Levy      | 08/03/2018 \$14.00  |
| Archiving fee                       | 08/03/2018 \$30.00  |
| Information & Technology Service Fe | e08/03/2018 \$10.00 |

Application Information | Application Stages And Status | | Application Documents |

### Application Documents

| Document<br>Date | Document Description                                                                |
|------------------|-------------------------------------------------------------------------------------|
| 26/04/2018       | <u>Signed Determination of Consent and</u><br><u>Stamped Plans for 10.2018.99.1</u> |

Download Approximate Download Time (56k modem) 0.71MMb 2 min 13 sec

Application Information | Application Stages And Status | | Application Documents |

Return to Results

PO Box 219, Mullumbimby, NSW 2482

| Other search | By Street and    | d Suburb (the            | ese streets are | config   | gured to our | Shire) |    |
|--------------|------------------|--------------------------|-----------------|----------|--------------|--------|----|
| examples:    | Street Name      | Saligna                  | Sub             | ourb     | MULLUMBIMB   | Y      | •  |
|              | Unit             |                          | Hou             | use No.  | None Select  | :ed    |    |
|              | Plan             |                          | Stra            | ata Plan |              |        |    |
|              | Lot              |                          | Plac            | ce       |              |        |    |
|              | AND the follow   | wing search field:       |                 |          |              |        |    |
|              |                  |                          |                 |          |              |        |    |
|              | By Suburb,       | pending det              | termination     |          |              |        |    |
|              | Street Name      |                          | Suburb          | BANC     | GALOW        | •      |    |
|              | Unit             |                          | House No        | No       | one Selected | •      |    |
|              | Plan             |                          | Strata Pla      | n        |              |        |    |
| Lot          | Lot              |                          | Place           |          |              |        |    |
|              | AND the followin | ig search field:         |                 |          |              |        |    |
|              | •                |                          |                 |          |              | All D  | As |
|              | 0                | Determined DAs           |                 |          |              |        |    |
|              | 0                | Currently Advertised DAs |                 |          |              |        |    |
|              | Search Cle       | ear                      |                 |          |              |        |    |
|              |                  |                          |                 |          |              |        |    |

### A word about other functions in the eServices Transaction Centre

The eServices portal is also used for other purposes, such as:

- **Payments** to make online payments for Debtors, Rates and Water / Sewer accounts.
- Public access sessions and submissions to lodge a request to speak at a Council meeting.
- Report It to get in touch with Council to report a problem or request a service.

| Menu<br>Menu Search Go | Menu Search – provides a quick search for the modules available, ie. Payments, Report It, etc. |
|------------------------|------------------------------------------------------------------------------------------------|
| Co<br>Home             | Takes you to the eServices Transaction Centre homepage.                                        |
| Byron Shire Council    | Clicking on the logo returns you to Council's homepage<br>www.byron.nsw.gov.au                 |

For assistance on using online services, our Customer Service Staff can provide assistance using the Information Kiosks at the Administration Centre in Mullumbimby.

For further information please contact Byron Shire Council.

### Further information contact:

Development Support Officers P: 02 6626 7025 E: DSO@byron.nsw.gov.au

(E2018/51913)